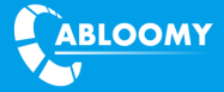

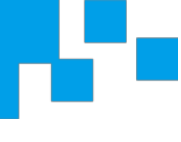

# CAM & CSP Quick Guide

Document Version: V1.0

Release Time: 2018.07

AC Type: CAM, CSP

**ABLOOMY** Technologies, Inc.

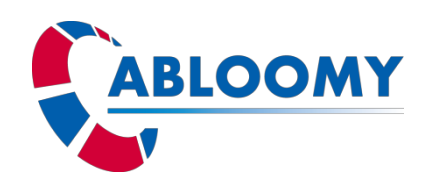

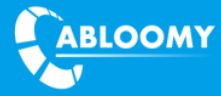

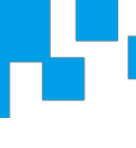

#### **Terms of Use**

Copyright © ABLOOMY Technologies, Inc. 2018. All rights reserved.

No part of this document may be reproduced or transmitted in any form or by any means without prior written consent of ABLOOMY Technologies, Inc.

Trademarks and Permissions

**ABLOOMY** and other ABLOOMY trademarks are trademarks of ABLOOMY Technologies, Inc. All other trademarks and trade names mentioned in this document are the property of their respective holders.

Notice

The purchased products, services and features are stipulated by the contract made between ABLOOMY and the customer. All or part of the products, services and features described in this document may not be within the purchase scope or the usage scope. Unless otherwise specified in the contract, all statements, information, and recommendations in this document are provided "AS IS" without warranties, guarantees or representations of any kind, either express or implied.

The information in this document is subject to change without notice. Every effort has been made in the preparation of this document to ensure accuracy of the contents, but all statements, information, and recommendations in this document do not constitute a warranty of any kind, express or implied.

Support

E-mail: abloomy@abloomy.com

**Telephone:** +001-888-690-7008

Website: www.abloomy.com

### Contents

| 1. READY                                | 3  |
|-----------------------------------------|----|
| 2. CAM/CSP CONFIGURATION                | 4  |
| 2.1. WEB UI CONFIG                      | 4  |
| 2.2. CLI CONFIG                         | 6  |
| 2.3. Modify CAM/CSP USERNAME & PASSWORD | 8  |
| 2.4. Config DNS                         | 9  |
| 2.5. CONFIG DHCP SERVER                 | 9  |
| 2.5.1 Config subnet IP                  | 9  |
| 2.5.2 Config DHCP pool                  |    |
| 2.5.3 Config DHCP lease time            |    |
| 2.5.4 DHCP pool gateway                 |    |
| 2.5.5 Config DHCP Pool DNS              |    |
| 2.5.6 DHCP Pool IP range                |    |
| 2.5.7 Static IP and MAC binding         |    |
| 2.5.8 Default                           |    |
| 2.6. Assign policy to the port          |    |
| 2.7. Config NAT                         |    |
| 2.8. Modify CAM/CSP TIME                | 15 |
| 2.9. Save                               | 16 |
| 3. CLI COMMAND                          | 17 |

# 1. Ready

| Name          | Num |
|---------------|-----|
| PC            | 1   |
| Console cable | 1   |
| COM to USB    | 1   |
| Cable         | 1   |
| Xshell/       | 1   |
| SecureCRT     |     |

# 2. CAM/CSP Configuration

We have two way to config CAM/CSP:

- 1. Web UI
- 2. CLI

#### 2.1. Web UI config

CAM/CSP port 0/1 is WAN default, the rest port is LAN. PC can connect LAN port and get IP address by DHCP. Login in address: <u>https://192.168.186.1/wan</u> Username: admin Password: admin.01 **Note: We suggest Chrome & Firefox web browser.** 

| ← → C ▲ Not secure   https://192.168.80.124 |                | ☆ :       |
|---------------------------------------------|----------------|-----------|
| ABLOOMY                                     |                | English 🗸 |
|                                             | Platform Login |           |
| • Russia                                    | admin 🧔        | • Canada  |
| Europe                                      | 8193 8         |           |
|                                             | Login          |           |
|                                             | ALLA.          |           |

© 2018 Abloomy All Rights Reserved Your browser needs to support receiving Cookie logins

#### **Config WAN port:**

WAN port can select three kinds of mode: PPPOE, DHCP and Static.

DHCP (default): When WAN port connect to DHCP network, status information will show the detail.

Note: DNS will be obtained automatically from the network or you can config static DNS by youself.

| PPPOE DHCP                              | Static                                   |                                            |
|-----------------------------------------|------------------------------------------|--------------------------------------------|
|                                         | State                                    | status information                         |
| Click Save, the int<br>automatic access | terface configuration will be changed to | Connection TyDHCP                          |
| DNS Server:                             | Optional                                 | Ip Address: 192.168.106.120                |
| Alternative DNS S                       | Optional                                 | Subnet Mask: 255.255.255.0                 |
|                                         |                                          | Gateway: 192.168.106.1                     |
| Vlan ID <sub> :</sub> :                 | Please Enter                             | DNS Server: 202.103.24.68   202.103.44.150 |

PPPOE: Enter username, password and save. Status information will show the detail if connected successfully.

| PPPOE DHCP  | Static                          | status information |  |
|-------------|---------------------------------|--------------------|--|
| Account ? : | Please EnterCarrier's broadband | Connection Ty      |  |
| Password :  | Please EnterCarrier's broadb 💿  | Ip Address: -      |  |
|             |                                 | Subnet Mask : -    |  |
| Vlan ID 🕜:  | Please Enter                    | Gateway: -         |  |
|             |                                 | DNS Server: -      |  |

Static: Enter IP, mask, gateway and DNS

Save

| 60/1 Ports             |                                          |                                     | ▼ | > |
|------------------------|------------------------------------------|-------------------------------------|---|---|
| PPPOE DHCP             | Static                                   | status information                  |   |   |
| Ip Address:            | 192.168.106.200                          | Connection Ty <i>Static</i>         |   |   |
| Subnet Mask:           | 255.255.255.0                            | Ip Address: 192.168.106.200         |   |   |
| Gateway:               | 192.168.106.1                            | Subnet Mask: 255.255.255.0          |   |   |
| DNS Server:            | 114.114.114.114                          | Gateway: 192.168.106.1              |   |   |
| Alternative DNS S      | 8.8.8.8                                  | DNS Server: 114.114.114.114 8.8.8.8 |   |   |
| Vlan ID <sub>2</sub> : | Please Enter                             |                                     |   |   |
| ld Interface 🔻         |                                          |                                     |   |   |
|                        |                                          |                                     |   |   |
| Save                   |                                          |                                     |   |   |
| AN Configuration       | will display "Access to address success" | when WAN connect to the network.    |   |   |
| 🤍 🛛 wan c              | onfiguration: Access to add              | ress success                        |   |   |
| -                      |                                          |                                     |   |   |

Login in WAN IP address: <u>https://192.168.106.200</u> that you set previous.

Enter WiFi module, and we can see CAM/CSP Status is "Running" under AC.

|             |           |                      |             |                     |         | Welcome, | 1331116008 | 3   BD 🗸 🔤    | English 🛛 🗢 Refres | h 🖾 🏦 📴             |
|-------------|-----------|----------------------|-------------|---------------------|---------|----------|------------|---------------|--------------------|---------------------|
| 🕚 Dashboard | AP(22)    | AC(11) GRE devic     | es(0)       |                     |         |          |            |               | Upgrade Add D      | elete 🍸 Search 🗸    |
| 📰 Devices   | Name      | MAC                  | Public IP   | Private IP          | Status  | AP       | Users      | Hardware Type | Firmware Version   | Connection Tim      |
| Clients     | 001631f1b | B10 00:16:31:F1:B8:1 | 58.48.77.55 | 192.168.106.12<br>0 | Running | -        | -          | 1200064       | 8.1.0(r18095)      | 23 Minute 15 Second |

### 2.2. CLI config

Console cable connect to CAM/CSP console port and PC. Open Xshell, click new—connection—Protocol—SERIAL.

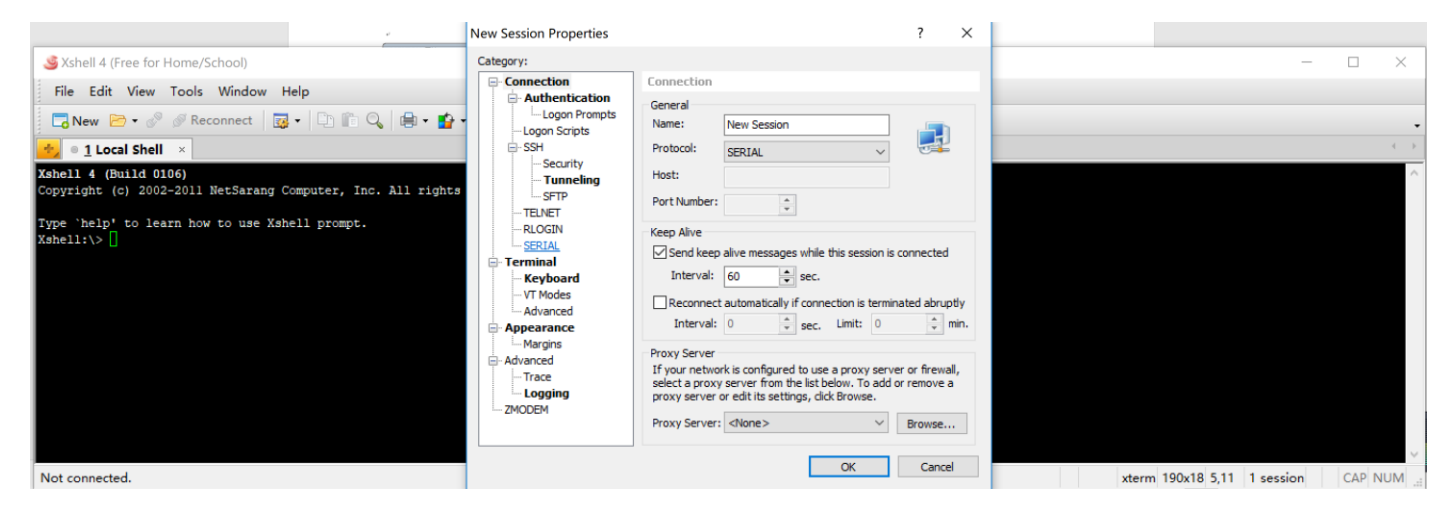

#### Select the right COM port and click ok.

| New Session Properties           |            |          |        | ?    | ×  |
|----------------------------------|------------|----------|--------|------|----|
| Category:                        |            |          |        |      |    |
|                                  | Connection | > SERIAL |        |      |    |
| Authentication     Logon Prompts | General    |          |        |      |    |
| Logon Scripts<br>⊡ SSH           | Port:      | COM1     | ~      |      |    |
| Security                         | Baud Rate: | 9600     | $\sim$ |      |    |
| SFTP                             | Data Bits: | 8        | $\sim$ |      |    |
| ··· TELNET                       | Stop Bits: | 1        | $\sim$ |      |    |
| SERIAL                           | Parity:    | None     | $\sim$ |      |    |
| Terminal                         |            |          |        |      |    |
| Keyboard                         |            |          |        |      |    |
|                                  |            |          |        |      |    |
|                                  |            |          |        |      |    |
| Margins                          |            |          |        |      |    |
| Advanced                         |            |          |        |      |    |
| Trace                            |            |          |        |      |    |
| ZMODEM                           |            |          |        |      |    |
| LINGELI                          |            |          |        |      |    |
|                                  |            |          |        |      |    |
|                                  |            |          | OK     | Cano | el |

Enter CAM/CSP username and password to login.

Username: admin

Password: admin.01

#### **Config WAN port:**

1. WAN get IP by DHCP

set wan 0/1 dhcp weight 1

Abloomy@[192.168.106.158]: set wan 0/1 dhcp weight 1

2. WAN get IP by PPPOE

set wan 0/1 pppoe abloomy 123456 weight 1

Note: abloomy 123456 is the username password for pppoe.

Abloomy@[192.168.106.158]: set wan 0/1 pppoe abloomy 123456 weight 1

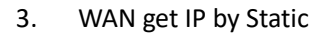

set wan 0/1 192.168.106.200/24 gateway 192.168.106.1 weight 1 114.114.114.114 8.8.8.8

Abloomy@[192.168.106.158]: set wan 0/1 192.168.106.200/24 gateway 192.168.106.1 weight 1 114.114.114.114 8.8.8.8

Login in WAN IP address: <u>https://192.168.106.200</u> that you set previous.

Enter WiFi module, and we can see CAM/CSP Status is "Running" under AC.

|             |              |                       |             |                     |         | Welcome, | 13311160083 | BD ∨ .        | English 🛛 🗢 Refres | h 💴 🏫 📴             |
|-------------|--------------|-----------------------|-------------|---------------------|---------|----------|-------------|---------------|--------------------|---------------------|
| 🚯 Dashboard | AP(22) AC(11 | ) GRE device          | es(0)       |                     |         |          |             | l             | Upgrade Add D      | elete 🛛 🏹 Search 🗸  |
| 📰 Devices   | Name         | MAC                   | Public IP   | Private IP          | Status  | AP       | Users       | Hardware Type | Firmware Version   | Connection Tim 📀    |
| Clients     | 001631f1b810 | 00:16:31:F1:B8:1<br>0 | 58.48.77.55 | 192.168.106.12<br>0 | Running | ] -      | -           | 1200064       | 8.1.0(r18095)      | 23 Minute 15 Second |

#### 2.3. Modify CAM/CSP username & password

> Enter WiFi Module, Click Devices—AC, select your CAM/CSP.

|             |              |                                   |                     | Welcome, 13311160 | 083   BD 🗸 🔤  | English 🛛 🗢 Refres | h 💴 🏦 📴             |
|-------------|--------------|-----------------------------------|---------------------|-------------------|---------------|--------------------|---------------------|
| 🐞 Dashboard | AP(22) AC(   | 11) GRE devices(0)                |                     |                   |               | Upgrade Add D      | elete 🛛 🍸 Search 🗸  |
|             | Name         | MAC Public IP                     | Private IP Status   | AP Users          | Hardware Type | Firmware Version   | Connection Tim      |
| Clients     | 001631f1b810 | 00:16:31:F1:B8:1<br>0 58.48.77.55 | 192.168.106.12<br>0 | g                 | 1200064       | 8.1.0(r18095)      | 23 Minute 15 Second |

Click Modify—Admin to modify CAM/CSP username & password

| AP(22) AC(11) GRE device    | tes               |
|-----------------------------|-------------------|
| Summary Modify              | Back              |
| <ul> <li>Summary</li> </ul> |                   |
| Name 🧐                      | 001631f1b810      |
| мас                         | 00:16:31:F1:B8:10 |
| System ID                   | 00:16:31:F1:B8:10 |

|                  | Enable Technical Support |  |
|------------------|--------------------------|--|
| nin              |                          |  |
| Name             | EnterName                |  |
| Password         | *****                    |  |
| Confirm Password | *****                    |  |

### 2.4. Config DNS

Click Modify—DNS Server, set DNS Address manually.

|                    |                                       | Welcome, 13311160083   BD 🗸 | 🔤 English 🛛 😂 Refresh | 🔤 🏦 | ₽    |
|--------------------|---------------------------------------|-----------------------------|-----------------------|-----|------|
| 🕦 Dashboard        | AP(22) AC(11) GRE devices             |                             |                       |     |      |
| 📰 Devices          | Summary Modify                        |                             |                       |     | Back |
| Clients            | Summary                               |                             |                       |     |      |
| Settings ×         | Ports                                 |                             |                       |     |      |
| 🏶 System 🗸 🗸       | ► VPN                                 |                             |                       |     |      |
| Alerts             | Subnet                                |                             |                       |     |      |
|                    | Route                                 |                             |                       |     |      |
| 🙎 Map topology 🛛 👻 | DNS Server                            |                             |                       |     |      |
|                    |                                       |                             |                       |     | _    |
|                    | Enable                                |                             |                       |     |      |
|                    | DNS Address O Auto Manual             |                             |                       |     |      |
|                    |                                       |                             |                       |     |      |
|                    | Customized domain name: Please Select |                             |                       |     |      |
|                    |                                       |                             |                       |     |      |

### 2.5. Config DHCP server

### 2.5.1 Config subnet IP

Click Network—Subnets—Add.

|                              |                      |               |               | Welcome, howard.he   SuperAdmin 🗸 | 💌 English | 🗢 Refresh | ⊠ त       | Þ   |
|------------------------------|----------------------|---------------|---------------|-----------------------------------|-----------|-----------|-----------|-----|
| 🚯 Dashboard                  | Network NAT          | Route Subnets | Domain        |                                   |           |           |           |     |
| 😑 Devices                    | Subnet Network grou  | þ             |               |                                   |           |           |           | Add |
| Clients                      | Name                 | IP Version    | IP            | IP/DHCP Mask                      | DHCP      | Default   | Operation | 1   |
|                              | VPN-Server-01        | IPv4          | 192.168.199.1 | 255.255.255.0 (/24)               | ×         | ×         |           |     |
| <ul> <li>Settings</li> </ul> | VPN-Server-02-Office | IPv4          | 192.168.181.1 | 255.255.255.0 (/24)               | ×         | ×         | 2         |     |
| Network                      |                      |               |               |                                   |           |           |           |     |

| Network NAT Route    | e Subnets Domain             |
|----------------------|------------------------------|
| Subnet Network group | Back                         |
| Name 🥝               | Please enter name            |
| IP Protocol Version  | ● IPv4                       |
| IP allocation mode   | None     Static              |
| DHCP                 |                              |
| DHCP Server          |                              |
| DHCP Relay           |                              |
| Default 🥝            |                              |
| description          | Please enter the description |
|                      |                              |
| Advanced             |                              |
|                      | Save Cancel                  |

### 2.5.2 Config DHCP pool

Click IP Mode to Static and you can set DHCP pool

| Network NAT Route      | Subnets Domain         |
|------------------------|------------------------|
| Subnet Network group   |                        |
| Name 😑                 | Enter name             |
| IP Version             | ● IPv4 ○ IPv6          |
| IP Mode                | None Static            |
| IP Address/Subnet Mask | 0.0.0.0 - 0.0.0.0 (/0) |
| DHCP                   |                        |
| DHCP Server            |                        |

DHCP

| DHCP Server        |           |         |                   |         |           |         |  |  |  |
|--------------------|-----------|---------|-------------------|---------|-----------|---------|--|--|--|
| Default Lease Time | 0         | days    | 1                 | hours   | 0         | minutes |  |  |  |
| Max Lease Time     | 1         | days    | 0                 | hours   | 0         | minutes |  |  |  |
| Gateway            | 0.0.0.0   |         |                   |         |           |         |  |  |  |
| DNS Mode           | • WAN     | Manual  |                   |         |           |         |  |  |  |
| IP Range           | 0.0.0.0   |         | -                 | 0.0.0.0 |           | Add     |  |  |  |
|                    | Start IP  |         | End I             | Р       | Action    |         |  |  |  |
|                    | No data   |         |                   |         |           |         |  |  |  |
| Static IP          | Host name | 0.0.0.0 | 0 00:00:00:00:00: |         |           | Add     |  |  |  |
|                    | Host name |         | IP                | MAC     | Operation |         |  |  |  |
|                    | No data   |         |                   |         |           |         |  |  |  |
|                    | Advanced  |         |                   |         |           |         |  |  |  |
| DHCP Relay         |           |         |                   |         |           |         |  |  |  |
| Default 🤗          |           |         |                   |         |           |         |  |  |  |

### 2.5.3 Config DHCP lease time

Default lease time is 1 hours and max lease time is 1 day. You can modify by yourself.

#### DHCP

| DHCP Server        | ✓                     |      |   |       |   |         |  |  |  |
|--------------------|-----------------------|------|---|-------|---|---------|--|--|--|
| Default Lease Time | 0                     | days | 1 | hours | 0 | minutes |  |  |  |
| Max Lease Time     | 1                     | days | 0 | hours | 0 | minutes |  |  |  |
| Gateway            | 0.0.0.0               |      |   |       |   |         |  |  |  |
| DNS Mode           | DNS Mode   WAN Manual |      |   |       |   |         |  |  |  |

### 2.5.4 DHCP pool gateway

Network NAT Route Subnets Domain Back Subnet Network group VPN-Server-02-Office Name 🥝 IPv4 IPv6 IP Version 🔵 None ( Static IP Mode 192.168.181.1 255.255.255.0 (/24) IP Address/Subnet Mask •

Set subnet IP address/mask as a DHCP pool gateway address

### 2.5.5 Config DHCP Pool DNS

You can get DHCP pool DNS IP by WAN or Manual.

| DNS Mode      | 🔾 WAN 💿 Manual |
|---------------|----------------|
| Primary DNS   | 0.0.0.0        |
| Secondary DNS | 0.0.0.0        |

#### 2.5.6 DHCP Pool IP range

Set IP Range and click Add. For example: 192.168.1.1~192.168.1.200.

| IP Range | 0.0.0.0  | - 0.0.0.0 | Add    |
|----------|----------|-----------|--------|
|          | Start IP | End IP    | Action |
|          |          | No data   |        |

#### 2.5.7 Static IP and MAC binding

Set static IP and mac to binding

| Static IP            | Host name 0.0.0 | 0  | 00:0    | 00:00:00:00:00 | Ad |
|----------------------|-----------------|----|---------|----------------|----|
|                      | Host name       | IP | MAC     | Operation      |    |
|                      |                 |    | No data |                |    |
| te: this is ontional |                 |    |         |                |    |

#### Advanced

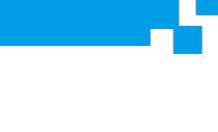

Set Domain name and DHCP Option 43 if you need.

#### Advanced

#### 2.5.8 Default

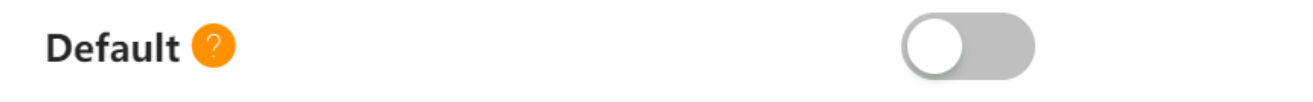

Except of CAM/CSP WAN port (0/1), the rest ports will follow the subnet DHCP default policy.

#### 2.6. Assign policy to the port

- Click Devices—AC, select your CAM/CSP
- Click Modify—IP/DHCP—Add
- Choose subnet policy under Port.

| -   |          |    | AP(17)         | AC(8) GRE devices  |                                                       |                    |        |                          |           |
|-----|----------|----|----------------|--------------------|-------------------------------------------------------|--------------------|--------|--------------------------|-----------|
|     |          |    | Summary        | AddSubnet          |                                                       |                    | ×      |                          | Back      |
| B   | Clients  | •  | Summary        | 10/5               | VDN Crown Of                                          | _                  |        |                          |           |
| •   |          | ^  | Ports          | IP/Group           | VPN-Server-01                                         | •                  |        |                          |           |
| 1   |          | ŀ  |                |                    | Name: VPN-Server-01<br>IP/Mask: 192.168.199.1/2       | 55.255.255.0 (/24) |        |                          |           |
|     |          | Ì  | IF/DITCF       |                    | DHCP Server: OFF                                      |                    |        |                          |           |
| Ň   |          |    | IP/Group       |                    | DHCP Relay: OFF                                       |                    |        |                          | Operation |
|     |          |    | VPN-Server-0   | Central Forwarding |                                                       |                    |        | (VPN-Server-01)          |           |
|     |          |    | VPN-Server-02  | Port               | 0/1(wan)                                              |                    |        | 2 (VPN-Server-02-Office) |           |
|     | Policy   |    | 集中转发           |                    | VPN 1 (VPN-Server-01)                                 |                    | Cancel |                          | ΔΘ        |
|     |          |    | 集中转发-WSP       | _                  | VPN 2 (VPN-Server-02-Office)                          |                    |        |                          |           |
| *** |          | ř. |                |                    | VPN 3 (VPN-Server-BJ308)                              | ×                  | VPN 3  | 3 (VPN-Server-BJ308)     |           |
|     |          |    | VPN-Server-Wu  |                    | VPN 4 (VPN-Server-WuHan)                              | $\times$           | VPN 4  | 4 (VPN-Server-WuHan)     | ΔΘ        |
| 8   | Overview | ~  | VPN-Server-BJ3 |                    | VPN 5 (VPN-Server-BJ308-GW)<br>(255.255.255.252 (/30) | ×                  | VPN 5  | 5 (VPN-Server-BJ308-GW)  |           |

### 2.7. Config NAT

#### **Config SNAT:**

Click Network—NAT, Create a new Group

| ABLOOMY        |                       |                                     |                      |          | Welcom      | ne, howard.he   Su | perAdmin 🚿     | Erg                  | English         | SRefresh  |   | ń  | ₽ |
|----------------|-----------------------|-------------------------------------|----------------------|----------|-------------|--------------------|----------------|----------------------|-----------------|-----------|---|----|---|
| 🗈 Dashboard    | Network               | NAT Ro                              | ute Subnet           | s Doi    | main        |                    |                |                      |                 |           |   |    |   |
| Devices        | SNAT                  | DNAT                                |                      |          |             |                    |                |                      | Group:          | VPN 🔻     | 2 |    | + |
| Clients        | Name                  | Source IP                           | Destination IP       | Protocol | Source Port | Destination Port   | Translat<br>ed | Enab<br>le           | Descripti<br>on | Operation |   |    |   |
| 📀 Settings 🔷 🔺 | 192.168.2.1           | 192.168.2.1/255.2<br>55.255.0 (/24) | 0.0.0.0/0.0.0.0 (/0) | Any      | 0-65535     | 0-65535            | By_Route       | <ul> <li></li> </ul> | -               |           |   | 41 |   |
| Network        | VPN-Server-02-Of fice | 172.16.0.0/255.25<br>5.0.0 (/16)    | 0.0.0.0/0.0.0.0 (/0) | Any      | 0-65535     | 0-65535            | By_Route       | <ul> <li></li> </ul> | -               |           |   | 11 |   |

#### Click Add--SNAT

Add

|                |                       |                       | Wel | come, howard.he | Super/ | Admin 🗸 | 🔤 English | S Refresh | Ĥ | P    |
|----------------|-----------------------|-----------------------|-----|-----------------|--------|---------|-----------|-----------|---|------|
| 🚯 Dashboard    | Network NAT Route     | Subnets Domain        | ]   |                 |        |         |           |           |   |      |
| 📰 Devices      | SNAT DNAT             |                       |     |                 |        |         |           |           |   | Back |
| . Clients      | Name 🥝                | EnterName             |     |                 |        |         |           |           |   |      |
| 💽 Settings 🔷 🔺 | IP Version            | IPv4 IPv6             |     |                 |        |         |           |           |   |      |
| Network        | Source IP / Mask      | 0.0.0.0               | -   | 0.0.0.0 (/0)    |        | •       |           |           |   |      |
| NAC            | Destination IP / Mask | 0.0.0.0               | -   | 0.0.0.0 (/0)    |        | •       |           |           |   |      |
| VPN            | Service               | Any                   |     |                 |        | •       |           |           |   |      |
| Firewall       | Protocol Port         | 0                     |     |                 |        |         |           |           |   |      |
| rirewali       | Source Port           | 0                     | -   | 65535           |        |         |           |           |   |      |
| Location       | Destination Port      | 0                     | -   | 65535           |        |         |           |           |   |      |
| Policy         | Source IP Translated  | By_Route              |     |                 |        | •       |           |           |   |      |
| 🐝 System 🗸 🗸   | Enable                |                       |     |                 |        |         |           |           |   |      |
| 🌲 Alerts       | Description           | Enter the description |     |                 |        |         |           |           |   |      |
| 🞗 Overview 🗸 🗸 |                       |                       |     |                 |        | é       |           |           |   |      |
|                |                       | Save Cancel           |     |                 |        |         |           |           |   |      |

Enter Name

All default is ok, click save.

The system can do SNAT by route.

- Click Devices—AC, select your CAM/CSP
- Click Modify—SNAT, select your SNAT rule

| 🚯 Dashboard                                                     |   |            | AP(17) AC(8)                                                            | GRE devices                                                     |                                                                            |                               |                                                                   |                                                                        |                                                |             |             |
|-----------------------------------------------------------------|---|------------|-------------------------------------------------------------------------|-----------------------------------------------------------------|----------------------------------------------------------------------------|-------------------------------|-------------------------------------------------------------------|------------------------------------------------------------------------|------------------------------------------------|-------------|-------------|
|                                                                 |   | 0          | rganization                                                             | 411<br>(•)                                                      | All Selected                                                               |                               | Nati                                                              | onal                                                                   |                                                |             |             |
| Clients                                                         |   |            |                                                                         |                                                                 |                                                                            |                               |                                                                   |                                                                        |                                                |             |             |
| Settings                                                        | ^ | ► F        | Ports                                                                   |                                                                 |                                                                            |                               |                                                                   |                                                                        |                                                |             |             |
| Network                                                         |   | • \        | /PN                                                                     |                                                                 |                                                                            |                               |                                                                   |                                                                        |                                                |             |             |
| Network                                                         |   | • 1        | P/DHCP                                                                  |                                                                 |                                                                            |                               |                                                                   |                                                                        |                                                |             |             |
| NAC                                                             |   | ► F        | Route                                                                   |                                                                 |                                                                            |                               |                                                                   |                                                                        |                                                |             |             |
| VPN                                                             |   | • [        | ONS Server                                                              |                                                                 |                                                                            |                               |                                                                   |                                                                        |                                                |             |             |
|                                                                 |   | Þ F        | irewall                                                                 |                                                                 |                                                                            |                               |                                                                   |                                                                        |                                                |             |             |
| Eirowall                                                        |   |            |                                                                         |                                                                 |                                                                            |                               |                                                                   |                                                                        |                                                |             |             |
| Firewall                                                        |   | <b>v</b> 9 | SNAT                                                                    |                                                                 |                                                                            |                               |                                                                   |                                                                        |                                                |             |             |
| Firewall<br>Location                                            |   | - s        | SNAT                                                                    |                                                                 |                                                                            |                               |                                                                   |                                                                        |                                                |             |             |
| Firewall<br>Location<br>Policy                                  |   | ▼ S        | NAT Rules: VPN                                                          | v                                                               |                                                                            |                               |                                                                   |                                                                        |                                                |             |             |
| Firewall<br>Location<br>Policy<br>System                        | v | si         | NAT Rules: VPN                                                          | Source IP                                                       | Destination IP                                                             | Protocol                      | Source Port                                                       | Destination Port                                                       | Translated                                     | Enable      | Description |
| Firewall<br>Location<br>Policy<br>System                        | ř | SI         | NAT Rules: VPN Name 192.168.2.1                                         | <b>Source IP</b><br>192.168.2.1/24                              | Destination IP                                                             | Protocol<br>Any               | <b>Source Port</b><br>0-65535                                     | Destination Port<br>0-65535                                            | Translated<br>By_Route                         | Enable      | Description |
| Firewall<br>Location<br>Policy<br>System<br>Alerts              | Ť | SI         | NAT Rules: VPN Name 192.168.2.1 VPN-Server-02-Office                    | Source IP<br>192.168.2.1/24<br>172.16.0.0/16                    | Destination IP<br>0.0.0.0/0<br>0.0.0.0/0                                   | Protocol<br>Any<br>Any        | <b>Source Port</b><br>0-65535<br>0-65535                          | <b>Destination Port</b><br>0-65535<br>0-65535                          | Translated<br>By_Route<br>By_Route             | Enable<br>✓ | Description |
| Firewall<br>Location<br>Policy<br>System<br>Alerts<br>Soverview | ř | si         | NAT Rules: VPN<br>Name<br>192.168.2.1<br>VPN-Server-02-Office<br>JZ-LYB | Source IP<br>192.168.2.1/24<br>172.16.0.0/16<br>192.168.88.1/24 | Destination IP           0.0.0.0/0           0.0.0.0/0           0.0.0.0/0 | Protocol<br>Any<br>Any<br>Any | Source Port           0-65535           0-65535           0-65535 | Destination Port           0-65535           0-65535           0-65535 | Translated<br>By_Route<br>By_Route<br>By_Route | Enable      | Description |

If you customize by yourself, you should understand the following:

Source IP/ Mask: IP network segment which need to network address transform as a source

Destination IP/ Mask: IP network segment which you want to access, 0.0.0.0 mean all.

Source IP Translated: Transform Source IP network segment to specified IP. Default route will select automatically.

#### 2.8. Modify CAM/CSP time

- Click Devices—AC, select your CAM/CSP
- Click NTP—Enable, enter Primary NTP server and Secondary NTP server address, make sure CAM/CSP and ACS/CSP time is synchronized.

|                              |                          | Welcome, howard.he   SuperA | kdmin \vee 🔤 English | S Refresh | ∞ ∩ | P |
|------------------------------|--------------------------|-----------------------------|----------------------|-----------|-----|---|
| 🕦 Dashboard                  | AP(17) AC(8) GRE devices |                             |                      |           |     |   |
| Devices                      | Ports                    |                             |                      |           |     |   |
| Clients                      | > VPN                    |                             |                      |           |     |   |
| <ul> <li>Settings</li> </ul> | Route                    |                             |                      |           |     |   |
| Network                      | DNS Server               |                             |                      |           |     |   |
| NAC                          | Firewall                 |                             |                      |           |     |   |
| VPN                          | > SNAT                   |                             |                      |           |     |   |
| Firewall                     | ▼ NTP                    |                             |                      |           |     |   |
| Location                     |                          |                             |                      |           |     | - |
| Policy                       | Enable                   |                             |                      |           |     |   |
| 🌸 System 🗸 🗸                 | Primary NTP Server Enter |                             |                      |           |     |   |
| Alerts                       | Secondary NTP Server     |                             |                      |           |     |   |
| • Overview •                 | Admin                    |                             |                      |           |     |   |
|                              |                          |                             |                      |           |     |   |

### 2.9. Save

|                     |                                | Welcome, howard.he   Supe | erAdmin 🖂 🔤 English | 🗢 Refresh 🛛 🖻 | 1 | ₽ |
|---------------------|--------------------------------|---------------------------|---------------------|---------------|---|---|
| 🕦 Dashboard         | AP(17) AC(8) GRE devices       |                           |                     |               |   |   |
| : Devices           | © TIANANMEN WE                 | Grand Hotel Be            | eljing (<br>ast     |               |   |   |
| Clients             | 🛁 , i                          |                           |                     |               |   |   |
| Settings ^          | Organization      All Selected | National                  |                     |               |   |   |
| Network             |                                |                           |                     |               |   |   |
| NAC                 | Ports                          |                           |                     |               |   |   |
|                     | ▶ VPN                          |                           |                     |               |   |   |
| VPN                 | ► IP/DHCP                      |                           |                     |               |   |   |
| Firewall            | Route                          |                           |                     |               |   |   |
| Location            | DNS Server                     |                           |                     |               |   |   |
| Policy              | Firewall                       |                           |                     |               |   |   |
|                     | SNAT                           |                           |                     |               |   |   |
| 💮 System 🗸 🗸        | DNAT                           |                           |                     |               |   |   |
| 🔔 Alerts            | ▶ NTP                          |                           |                     |               |   |   |
| <b>Q</b> Overview ~ | Admin                          |                           |                     |               |   |   |
|                     | Save                           |                           |                     |               |   | ١ |

Click Save button after all config is done. If you forget to click Save button, all configuration will be lost.

# 3. CLI command

• show ip (show ip configuration)

| Abloomy@[192.168.100.1<br>Interface<br>Slot/Port 0/1<br>VSLAN 1                                                                                                    | 22]: show ip<br>IP/Netmask<br>192.168.100.1<br>1.1.1/128.0                                                       | 122/255.255.2<br>0.0.0                                                                   | 55.0                       | CS_C<br>on<br>off                     | ontro                | L                                | TYPE<br>STATI<br>STATI               | :c<br>:c                                                         | Admin<br>on<br>off                                     |
|----------------------------------------------------------------------------------------------------|----------------------------------------------------------------------------------------------------|------------------------------------------------------------------------------------------|----------------------------|---------------------------------------|----------------------|----------------------------------|--------------------------------------|------------------------------------------------------------------|--------------------------------------------------------|
| • show ports (show                                                                                                    | ports configur                                                                                                   | ation)                                                                                   |                            |                                       |                      |                                  |                                      |                                                                  |                                                        |
| Abloomy@[192.168.100.122]: shu<br>Slot 0: 4 ports<br>Slot/Port MAC<br>PPP0E_pass<br>0/1 00:16:31:f1:65:ad<br>0/2 00:16:31:f1:65:ad<br>0/3 00:16:31:f1:65:af<br>0/4 00:16:31:f1:65:af<br>               | Type Mtu Mc<br>Uplink 1500 Rc<br>Uplink 1500 Rc<br>Downlink 1500 Rc<br>Downlink 1500 Rc<br>Troute configur       | ode Br<br>oute –<br>oute –<br>oute –<br>oute –                                           | Trunk<br>Off<br>Off<br>Off | Speed<br>Auto<br>Auto<br>Auto<br>Auto | VSLAN<br>1<br>1<br>1 | ByIP<br>Off<br>Off<br>Off<br>Off | Status<br>Enable<br>Enable<br>Enable | PseudoMac<br>00:00:00:00<br>00:00:00:00<br>00:00:00:00<br>00:00: | PPPOE_user<br>1:00:00<br>1:00:00<br>1:00:00<br>1:00:00 |
| Abloomy@[192.168.1<br>DestIP/Netmask                                                                                                    | 00.122]: sho<br>Gateway                                                                                          | w route<br>Met                                                                           | ric                        |                                       |                      |                                  |                                      |                                                                  |                                                        |
| 0.0.0.0/0.0.0.0                                                                                                    | 192.168.100                                                                                                    | .1 0                                                                                     |                            |                                       |                      |                                  |                                      |                                                                  |                                                        |
| <ul> <li>show controlserve</li> <li>Abloomy@[192.168.10<br/>Control Server:</li> <li>show vlanif (show<br/>Slot/Port<br/>Slot/Port 0/2.100<br/>Abloomy@[192.168.100.122]</li> <li>show time</li> </ul> | er (show ACS/C<br>0.122]: show<br>192.168.100.1<br>w vlan ports co<br>MAC<br>00:16:31:f1:65:<br>2]: Write failed | CSP address)<br>controlserv<br>166<br>onfiguration )<br>Mtu<br>ad 1500<br>I: Broken pipe | /er<br>Mod<br>Sw:          | de<br>itch                            | Br<br>VSLAN          | 1                                | VSL<br>1                             | AN ByIF<br>off                                                   | 9 Status<br>Enable                                     |
| Abloomy@[192.1<br>Timezone:<br>NTP Service:<br>NTP Servers:<br>Time:                                                                                                    | 168.100.12<br>Asia/Sh<br>Enabled<br>ntp.nas<br>2014/11                                                           | 22]: show<br>hanghai<br>d<br>sa.gov<br>1/26 13:3                                         | v ti<br>31:1               | .me<br>.8                             |                      |                                  |                                      |                                                                  |                                                        |
| • show dhcpserver                                                                                                    |                                                                                                    |                                                                                          |                            |                                       |                      |                                  |                                      |                                                                  |                                                        |
| Abloomy@[192.16                                                                                                    | 8.100.122]                                                                                                    | : show dh                                                                                | cpse                       | erve                                  | r ?                  |                                  |                                      |                                                                  |                                                        |
| show dh<br>show dh                                                                                                    | cpserver ;<br>cpserver s                                                                                         | tatus;                                                                                   |                            |                                       |                      |                                  |                                      |                                                                  |                                                        |

• show ambit ip (show DNS configuration)

```
Abloomy@[192.168.100.122]: show ambit_ip
Hostname:
Domain Name:
IP address: 192.168.100.122/24
DHCP enabled: No
Default gateway: None configured
DNS servers: 202.106.0.20 8.8.8.8
Management VLAN: Not tagged
```

• save main

Abloomy@[192.168.100.122]: save main saving configuration.... save configuation success

• factoryreset

Abloomy@[192.168.100.122]: factoryreset

This operation will erase all configuration information and return this system to factory default settings.

Are you sure you want to perform a factory reset [n]?